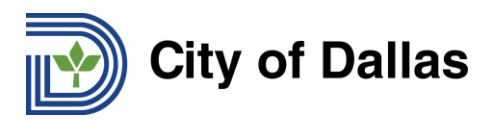

## Workday Icon Glossary

Common icons and their usage in Workday

| lcon                 | Name                      | What it Means or How to Use                                                                                                    |
|----------------------|---------------------------|----------------------------------------------------------------------------------------------------|
| City of Dallas       | Home icon                 | Click this icon to return to the <b>Home</b> page from anywhere in the application.                                                                                       |
|                      | My Profile icon           | Displays links to the Home page, My<br>Account, Favorite, etc.<br><b>Note:</b> If you upload a photo for your<br>profile, your photo will appear instead of<br>this icon. |
| 4                    | Inbox w/Badge             | Displays your Inbox with badge count<br>icon (gold circle) for new Inbox items.<br><i>Note: This icon displays "1" item in the</i><br><i>Inbox</i> .                      |
|                      | Notifications             | Used to review items you need to know about, but do NOT require any action                                                                                                |
| L and <del>x</del>   | Expand/Collapse<br>Arrows | Expands or collapses the <b>Inbox</b> view to/from full screen viewing mode.                                                                                              |
| ☆ ★                  | Favorite                  | Marks an item as a favorite for sorting within the <b>Inbox.</b>                                                                                                    |
| Q Search             | Search box                | Allows you to quickly search for tasks, employees, organizations and reports.                                                                                             |
| Or Or Actions        | Related Actions           | Use to initiate worker related actions.<br>Can also be used to pop-out menu<br>options.                                                                                   |
| OK Or Done Or Submit | Confirmation<br>Actions   | Use to confirm action and/ or progress to a following screen after completing activity on a view.                                                                         |
|                      | List View                 | Displays a list of values that are valid for a field.                                                                                                    |
|                      | Edit                      | Click to enter information in the field.                                                                                                    |
| *                    | Required Field            | Any field with a red asterisk is required to be completed.                                                                                                    |
| ← or ← Add           | Add                       | Various ways throughout the system to add an additional row or value.                                                                                                    |
| or Remove            | Delete                    | Click to delete a row or value.                                                                                                    |
| X                    | Export to Excel           | Click to download the data results into Microsoft Excel.                                                                                                    |

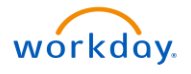

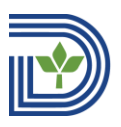

## City of Dallas

| Icon                                                                                                    | Name                            | What it Means or How to Use                                                                                                    |
|----------------------------------------------------------------------------------------------------|---------------------------------|----------------------------------------------------------------------------------------------------|
| Ŷ                                                                                                    | Filter                          | Click to narrow the data results based on selected parameters.                                                                                                    |
|                                                                                                    | View Printable<br>Version (PDF) | Click to download a pdf version of a screen shot.                                                                                                    |
| £03                                                                                                    | Settings                        | Used to access configuration/additional options on a specific screen.                                                                                                    |
|                                                                                                    | More Options                    | Click to access additional options.                                                                                                    |
| च च and ▲ ▲                                                                                                    | Move Rows                       | Change the order of data presented.                                                                                                    |
|                                                                                                    | Calendar icon                   | Opens a calendar to assist you in selecting a date.                                                                                                    |
| $\checkmark$                                                                                                    | Process<br>Complete             | Process was successfully completed.                                                                                                    |
| Manage Delegations                                                                                                  | Delegation                      | Click to set up delegations so that other users can act on your behalf.                                                                                                    |
| Alert     Alert     Select a Hire Reason.                                                                           | Alert or Soft<br>Warning        | Yellow colored warning message notifies<br>of potential problems on a page and<br>provides advice of key issues that need<br>attention. The alert DOES NOT stop<br>further processing.                                                                                                    |
| 6 Errors     View All      Frror      Page Error Please enter at least one address, phone number, or email address. | Error Message                   | Red colored error messages provide<br>advice on key issues that require<br>attention. The alert DOES stop further<br>processing.<br><b>Note:</b> The accompanying text explaining<br>the error appears next to the field<br>containing the error if it is a field required<br>by Workday. The text appears next to the<br>error button if it is a CoD required field. |
| Or A                                                                                                    | Attachments                     | Click to upload documents or drag and drop.                                                                                                    |
| Up Next<br>Overall process still in progress<br>Step completed                                                      | Up Next                         | An automatic process is running in the background. <i>Note:</i> Navigate to the Workday Inbox to check the status of the process.                                                                                                    |

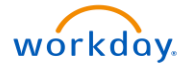

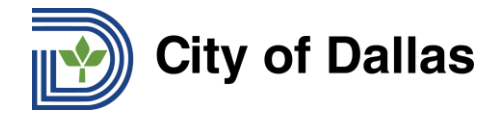

## Worklets

The following are common worklets used. Note: the worklet background colors might be different depending on both the order and number of worklets you have on your dashboard.

| Worklet | Name                   | What it Means or How to Use                                                                                                    |
|---------|------------------------|----------------------------------------------------------------------------------------------------|
|         | Inbox                  | Use to access tasks awaiting action.<br><b>Note</b> : The number of actions awaiting action within the inbox will be displayed in a red circle on the profile icon. |
|         | Personal Information   | Use to view and change your personal information such as name,<br>email address, address, legal and preferred name and emergency<br>contacts.                       |
|         | Benefits               | Use to view and update benefit information.                                                                                                    |
|         | Рау                    | Use to view and update withholding elections, direct deposit and view current and previous pay slips.                                                               |
|         | Time                   | Use to view or enter time worked or time off and view time off balances.                                                                                            |
|         | Absence                | Use to request time off or leave of absence and view time off balances.                                                                                             |
|         | Favorites              | Use to access the frequently-used Workday transactions that you have added to your favorites.                                                                       |
|         | Talent and Performance | Use to provide employees the tools to measure their performance<br>and unlock their full potential to grow their careers<br>:                                       |
|         | Career                 | Use for quick access to update specific parts of your talent profile<br>as well as find jobs, refer candidates, or withdraw an application.                         |
|         | Performance            | Use to review, add, and edit your performance goals.                                                                                                    |

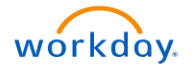